ROAMmerchant Login

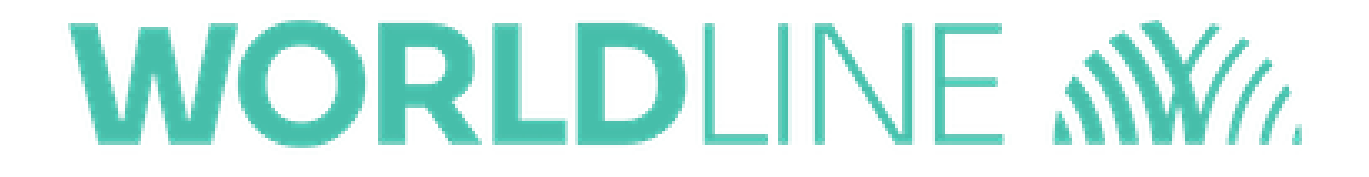

## I forgot my ROAMsupport password; how do I reset it?

Posted: Sep 06, 2019

1. Navigate to the ROAMsupport6 login page, as shown below.

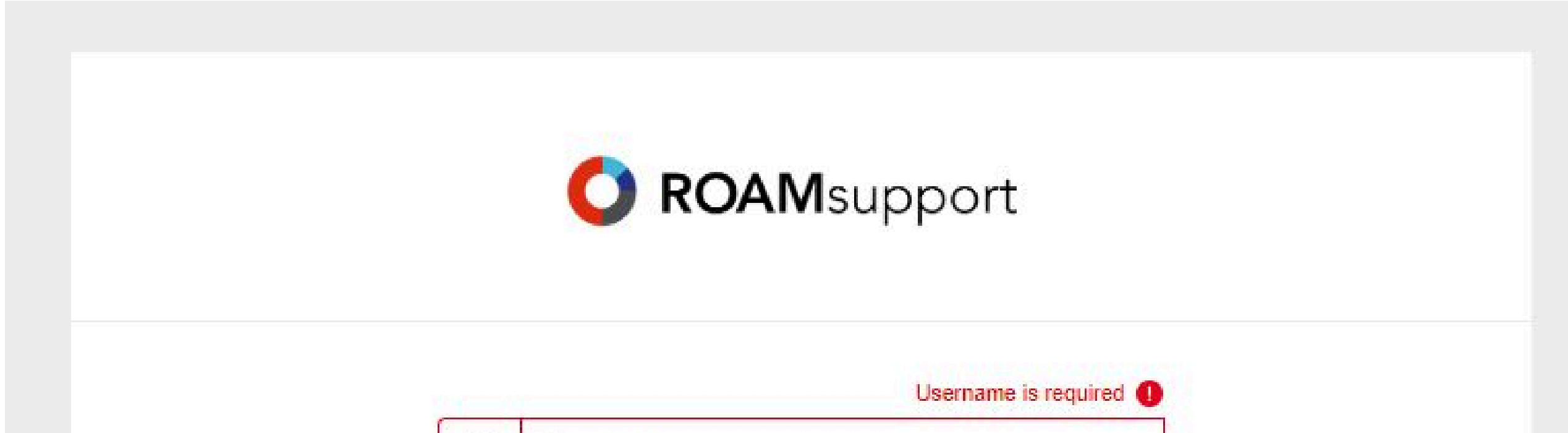

| <u> 2</u> |
|-----------|
|           |
| 0         |
| 1 p       |
|           |
|           |
|           |
|           |
|           |
|           |
|           |

- 2. Under the Password field, click on "Forgot Password?"
- 3. This will provide the **Reset Password** prompt, where you can enter your username to begin the reset process.

| O ROA                                                             | Msupport                                                                                   |
|-------------------------------------------------------------------|--------------------------------------------------------------------------------------------|
| Reset                                                             | Password                                                                                   |
| To begin the password reset proces<br>You will receive an email w | ss, enter your username and click Submi <sup>s</sup><br>vith a link to reset your password |
| Enter Lisername                                                   | SUBMIT                                                                                     |

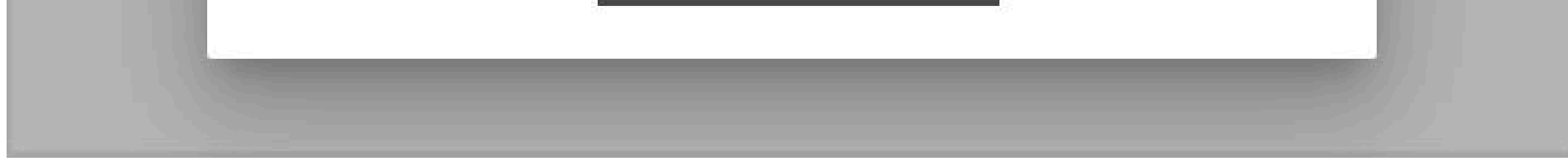

4. If the username is successfully found, you will see the following prompt advising of the next steps.

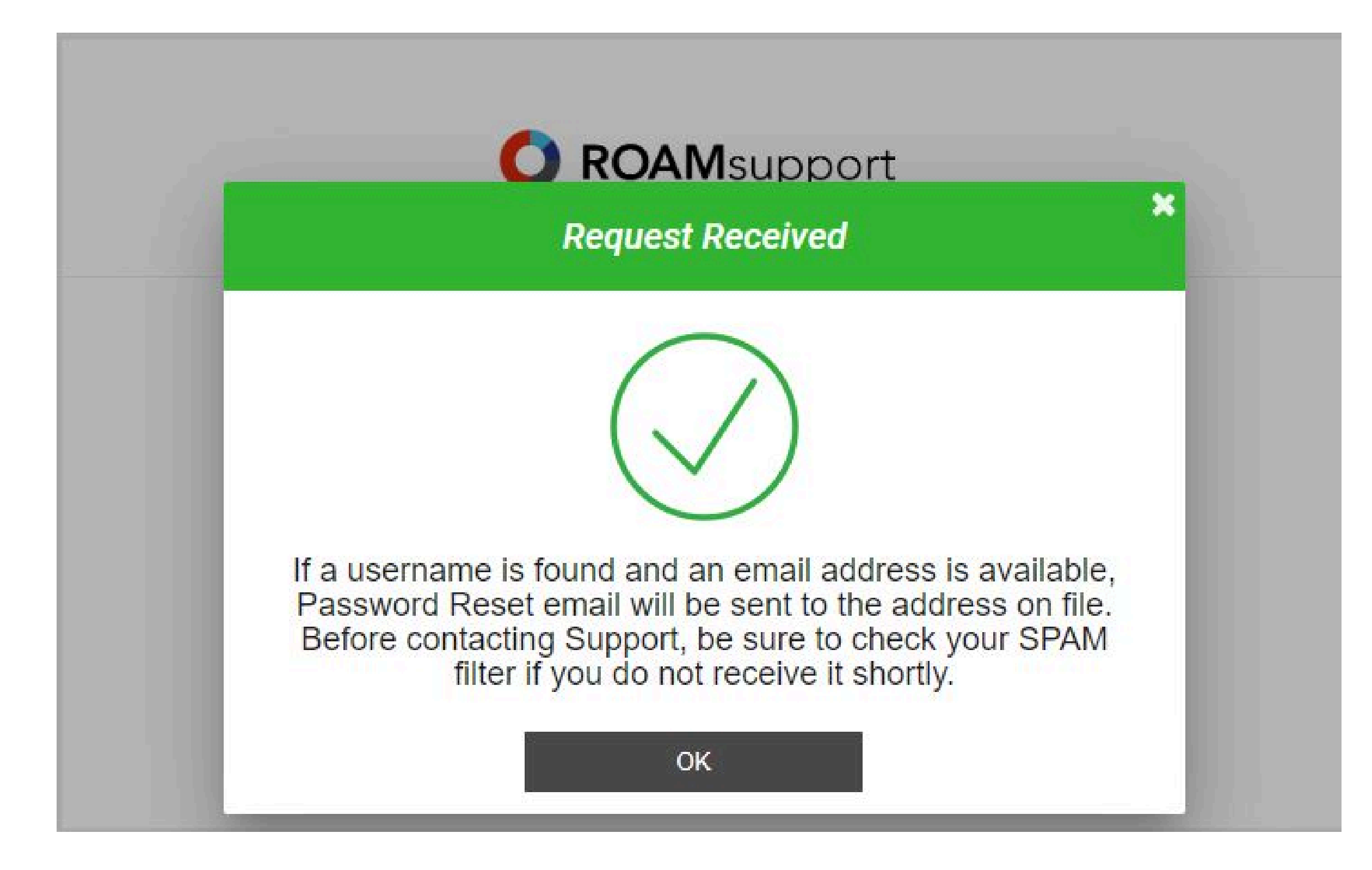

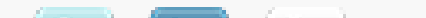

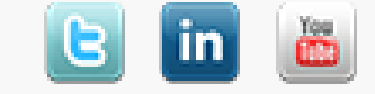

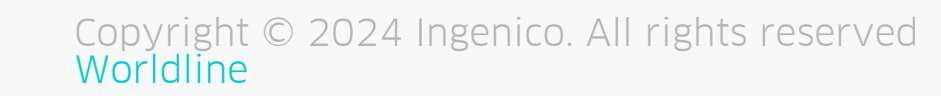